## SISTEMA DE REGISTRACIÓN DIGITAL

Instructivo para la carga de los "Documentos Obligatorios" solicitados por CAB

Delegación:

CONFEDERACIÓN ARGENTINA DE BASQUETBOL

• Te

Temporada activa:

2021

**Documentos para clubes** 

Hay que enviar toda la documentación obligatoria solicitada antes de poder usar Gesdeportiva.

Cuando los documentos obligatorios hayan sido validados por la federación se podrá usar Gesdeportiva.

Recuerde reducir el tamaño del documento si ocupa más de 1 MB.

| Temporada                  |                                  | Documento               | Peso                             | Fecha            | Validado | Acciones |
|----------------------------|----------------------------------|-------------------------|----------------------------------|------------------|----------|----------|
| ACTA DE DESIGNACI          | ón de cargos de autoridades 🗸    | Examina                 | r No se se                       | eleccionó un arc | hivo.    | ÷        |
|                            | Docup                            | nentos obligatorios     | •                                |                  |          |          |
| 5 documentos obligatorios. |                                  | Hacer click en el bo    | tón "Exa                         | minar"           |          |          |
| Temporada                  |                                  |                         |                                  |                  |          |          |
|                            | ACTA DE DESIGNACIÓN DE CARGOS DE | Posteriormente en el ex | xplorador buscar el<br>pondiente |                  |          |          |
|                            | ESTATUTO VIGENTE                 | archivo corres          |                                  |                  |          |          |
|                            | NOTA INSTITUCIONAL RESPONSABLE G | ES                      |                                  |                  |          |          |
|                            | PERSONERÍA JURÍDICA              |                         |                                  |                  |          |          |
|                            | ÚLTIMO BALANCE DEL CLUB          |                         |                                  |                  |          |          |
|                            |                                  |                         |                                  |                  |          |          |
|                            |                                  |                         |                                  |                  |          |          |

Delegación:

CONFEDERACIÓN ARGENTINA DE BASQUETBOL

Temporada activa:

2021

Documentos para clubes

Hay que enviar toda la documentación obligatoria solicitada antes de poder usar Gesdeportiva.

Cuando los documentos obligatorios hayan sido validados por la federación se podrá usar Gesdeportiva.

Recuerde reducir el tamaño del documento si ocupa más de 1 MB.

| Temporada                                      |                                            | Documento | Peso                                  | Fecha       | Validado      | Acciones  |
|------------------------------------------------|--------------------------------------------|-----------|---------------------------------------|-------------|---------------|-----------|
| ACTA DE DESIGNACIÓN DE CARGOS DE AUTORIDADES 🗸 |                                            | Exa       | Examinar No se seleccionó un archivo. |             |               |           |
|                                                | Documentos oblig                           | zatorios  |                                       |             |               |           |
| 5 documentos obligatorios.                     |                                            | Una       | vez cargad                            | o el archiv | vo hacer clic | :k en "+" |
| Temporada                                      |                                            |           |                                       |             |               |           |
|                                                | ACTA DE DESIGNACIÓN DE CARGOS DE AUTORIDAD | DES       |                                       |             |               |           |
|                                                | ESTATUTO VIGENTE                           |           |                                       |             |               |           |
|                                                | NOTA INSTITUCIONAL RESPONSABLE GES         |           |                                       |             |               |           |
|                                                | PERSONERÍA JURÍDICA                        |           |                                       |             |               |           |
|                                                | ÚLTIMO BALANCE DEL CLUB                    |           |                                       |             |               |           |

| Delegación:                                                                          | CONFEDERACIÓN ARGENTINA DE BASQUETBOL                    | •                  | lemporada activa: | 2021     |                  |  |  |
|--------------------------------------------------------------------------------------|----------------------------------------------------------|--------------------|-------------------|----------|------------------|--|--|
|                                                                                      |                                                          |                    |                   |          |                  |  |  |
|                                                                                      |                                                          |                    |                   | Docume   | ntos para clubes |  |  |
| Hay que enviar toda la documentaci                                                   | ón obligatoria solicitada antes de poder usar Ge         | sdeportiva.        |                   |          |                  |  |  |
| Cuando los documentos obligatorios                                                   | s hayan sido <u>validados por la federación</u> se podra | á usar Gesdeportiv | a.                |          |                  |  |  |
| Recuerde reducir el tamaño del documento si ocupa más de 1 MB.                       |                                                          |                    |                   |          |                  |  |  |
|                                                                                      |                                                          |                    |                   |          |                  |  |  |
|                                                                                      | Temporada                                                | Documento          | Peso Fecha        | Validado | Acciones         |  |  |
| ACTA DE DESIGNACIÓN DE CARGOS DE AUTORIDADES X Examinar No se seleccionó un archivo. |                                                          |                    |                   | +        |                  |  |  |
|                                                                                      | Documentos obli                                          | gatorios           |                   |          |                  |  |  |
| 5 documentos obligatorios.                                                           | En este menú desplegable seleco                          | cionar el          |                   |          |                  |  |  |
| Temporada                                                                            | siguiente ítem (en este caso " <b>ES</b>                 |                    | nto               |          |                  |  |  |
|                                                                                      | VIGENTE") v repetir el proce                             | eso                |                   |          |                  |  |  |

ÚLTIMO BALANCE DEL CLUB

PERSONERÍA JURÍDICA

Las entidades que no cuenten con alguno de los documentos solicitados deben subir en su lugar una nota en papel membretado firmada por el responsable de deportes de la Institución explicando la situación.

Cuando se haya finalizado con toda la carga enviar un mail a CAB a sistemaregistracion@cabb.com.ar

para dar aviso y que procedan a la "Validación"